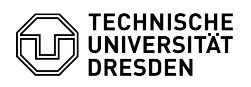

## Eduroam setup with Linux (Ubuntu)

## 29.04.2024 05:56:25

## **FAO-Artikel-Ausdruck**

|                                                                                                    |                                                                                                   |                        |                       | ci Addulati |
|----------------------------------------------------------------------------------------------------|---------------------------------------------------------------------------------------------------|------------------------|-----------------------|-------------|
| Kategorie:                                                                                                    | Datennetz::Eduroam                                                                                | Bewertungen:           | 1                     |             |
| Status:                                                                                                    | öffentlich (Alle)                                                                                 | Ergebnis:              | 100.00 %              |             |
| Sprache:                                                                                                    | en                                                                                                | Letzte Aktualisierung: | 14:24:56 - 06.02.2024 |             |
|                                                                                                    |                                                                                                   |                        |                       |             |
| Schlüsselwörter                                                                                                    |                                                                                                   |                        |                       |             |
| Eduroam Einrichtung Linu                                                                                                    | x Ubuntu WLAN Wi-Fi                                                                               |                        |                       |             |
|                                                                                                    |                                                                                                   |                        |                       |             |
| Lösung (öffentlich)                                                                                                    |                                                                                                   |                        |                       |             |
| Hint: If the setup of Eduror<br>password at: [1]https://sel<br>minutes and start again.                                             | am is not successful, please "Change" your WLAN<br>fservice.tu-dresden.de/passwords/ then wait 15 |                        |                       |             |
| Please note that the username in these instructions must always be entered in<br>the following format: yourZIHLogin@tu-dresden.de   |                                                                                                   |                        |                       |             |
| Open the control center of<br>on Wi-Fi.                                                                                             | f Ubuntu, in the upper right corner, and click there                                              |                        |                       |             |
| Screenshot Linux: Contro                                                                                                    | l Center                                                                                          |                        |                       |             |
| Please select eduroam in the Wi-Fi settings.                                                                                        |                                                                                                   |                        |                       |             |
| Screenshot Linux: WiFi settings                                                                                                    |                                                                                                   |                        |                       |             |
| -                                                                                                    |                                                                                                   |                        |                       |             |
| Please enter the data for the legitimation of the Wi-Fi. Afterwards please<br>click on Connect.                                     |                                                                                                   |                        |                       |             |
| Screenshot Linux: Entered                                                                                                    | d data for legitimation                                                                           |                        |                       |             |
| You can download the cer<br>comodo-root-ca (right-clic<br>right-hand side)                                                          | tificate here: [2]Rootcertificate GEANT -<br>k, 'Save target as' or via attachment on the         |                        |                       |             |
| Wi-Fi security: WPA & WPA2 Enterprise                                                                                               |                                                                                                   |                        |                       |             |
| Authentication: Tunneled                                                                                                    | TLS                                                                                               |                        |                       |             |
| Anonymous identity: anon                                                                                                    | @tu-dresden.de                                                                                    |                        |                       |             |
| Domain: radius-eduroam.z                                                                                                    | zih.tu-dresden.de                                                                                 |                        |                       |             |
| CA certificate: [3]Rootcer                                                                                                    | tificate GEANT - comodo-root-ca                                                                   |                        |                       |             |
| CA certificate password: -                                                                                                    |                                                                                                   |                        |                       |             |
| Inner authentication:PAP                                                                                                    |                                                                                                   |                        |                       |             |
| Jsername: <yourzih-login@tu-dresden.de></yourzih-login@tu-dresden.de>                                                               |                                                                                                   |                        |                       |             |
| Password: <your password="" wi-fi=""></your>                                                                                        |                                                                                                   |                        |                       |             |
| fou should now be connected to the eduroam Wi-Fi. You can see this by the the the should not be independent of the eduroam network. |                                                                                                   |                        |                       |             |
| Screenshot Linux: Connec                                                                                                    | ted eduroam                                                                                       |                        |                       |             |
|                                                                                                    |                                                                                                   |                        |                       |             |

https://selfservice.tu-dresden.de/passwords/
https://tu-dresden.de/zih/dienste/ressourcen/dateien/comodo-root-ca.pem
https://tu-dresden.de/zih/dienste/ressourcen/dateien/comodo-root-ca.pem